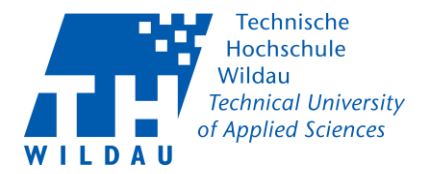

Mit der Einführung des *Cisco Secure Client* wird der bisherig verwendete *Cisco AnyConnect Client* ersetzt. Um diesen zu ersetzen, müssen Sie den Cisco AnyConnect Client deinstallieren und anschließend die Installation des Cisco Secure Clients durchführen.

#### **1. Installation des Cisco Secure Clients**

Um den Cisco Secure Client installieren zu können, besuchen Sie folgende Webseite:

Mitarbeiter:inhttps://vpn.th-wildau.deStudent:inhttps://vpn2.th-wildau.de

Anschließend öffnet sich ein Anmeldefenster. Ändern Sie im Anschluss die Gruppe und melden Sie sich mit Ihren Hochschuldaten an. Bestätigen Sie Ihre Eingaben mit dem Button "Login".

#### Mitarbeiter:in

| <b>N</b>              | Login                          |  |
|-----------------------|--------------------------------|--|
| Bitte Geben Sie Ihr B | 3enutzernamen und Passwort ein |  |
| Gruppe:               | Mitarbeiter                    |  |
| Passwort:             |                                |  |
|                       | Login                          |  |

Abbildung 1 Anmeldefenster Mitarbeiter:in

#### Student:in

| Login                                              |
|----------------------------------------------------|
| Bitte Geben Sie Ihr Benutzernamen und Passwort ein |
| GROUP: Student  Benutzername amidala               |
| Passwort:                                          |
| Login                                              |

Abbildung 2 Anmeldefenster Student:in

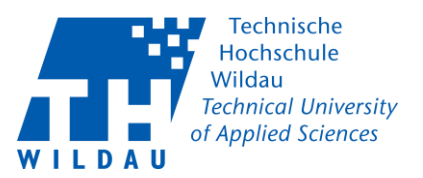

Nachfolgend aktualisiert sich die Webseite und Sie werden gebeten, die Nutzerbedingungen der TH-Wildau mit "Continue" zu akzeptieren oder "Cancel" abzulehnen.

| Willkon  | nmen an der TH-Wildau Hiermit bestätigen Sie  |
|----------|-----------------------------------------------|
| die Nut  | zerbedingungen der TH-Wildau. https://www.th- |
| wildau   | de/hochschule/zentrale-                       |
| einricht | rungen/hochschulrechenzentrum/satzungen-      |
| nutzung  | gsordnungen/                                  |
|          | Cancel Continue                               |

Abbildung 3 Bestätigung Nutzerbedingungen

Mit einem Klick auf "Download for Windows" startet der Download der Installationsdatei des *Cisco Secure Clients*.

| Secure Clien | nt                                                                                 | ? |
|--------------|------------------------------------------------------------------------------------|---|
|              | Cisco Secure Client Download                                                       |   |
|              | Download & Install                                                                 |   |
|              | Download Cisco Secure Client and install it on your computer. Download for Windows |   |
|              | • Instructions                                                                     |   |

Abbildung 4 Download Cisco Secure Client

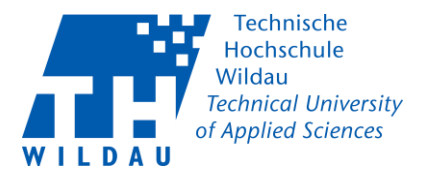

Führen Sie im Anschluss die heruntergeladene Installationsdatei aus.

| 🖊    💆 📙 🚽    Downloa | ads                                   |                      |                  | _                 |       | ×    |
|-----------------------|---------------------------------------|----------------------|------------------|-------------------|-------|------|
| Datei Start Freige    | eben Ansicht                          |                      |                  |                   |       | × ?  |
| ← → ~ ↑ 🕹 > □         | Dieser PC → Downloads v ੋ             |                      |                  |                   |       | م    |
| A Dieser PC           | Name                                  |                      | Änderungsdatum   | Тур               | Größe |      |
| 🧊 3D-Objekte          | ✓ Anfang des Jahres (1)               |                      |                  |                   |       |      |
| 🔚 Bilder              | 🚏 cisco-secure-client-win-5.1.2.42-co | ore-vpn-predeploy-k9 | 26.01.2024 11:03 | Windows Installer | 22.25 | 9 KB |
| 💻 Desktop             | > Letzte Woche (2)                    |                      |                  |                   |       |      |
| 🚆 Dokumente           |                                       |                      |                  |                   |       |      |
| 👆 Downloads           |                                       |                      |                  |                   |       |      |
| 🁌 Musik               |                                       |                      |                  |                   |       |      |
| 🚆 Videos              |                                       |                      |                  |                   |       |      |
| 🏪 Lokaler Datenträ    |                                       |                      |                  |                   |       |      |
| 🚍 home (\\filer\hc    |                                       |                      |                  |                   |       |      |
| 🚍 dvz (\\filer) (O:)  |                                       |                      |                  |                   |       |      |
| 🙀 Dokumente (\\1      |                                       |                      |                  |                   |       |      |
| 🚽 Netzwerk 🗸 🗸        |                                       |                      |                  |                   |       |      |
| 3 Elemente            |                                       |                      |                  |                   |       |      |

Abbildung 5 Installationsdatei Cisco Secure Client

Drücken Sie auf "Next".

| 🕼 Cisco Secure Client - AnyConnect VPN Setup | ×                                  |
|----------------------------------------------|------------------------------------|
| Welcome                                      | to Cisco Secure                    |
| Client - An                                  | nyConnect VPN                      |
| Setup Wiz                                    | ard                                |
| The Setup Wizard v                           | vill install Cisco Secure Client - |
| AnyConnect VPN or                            | n your computer. Click Next to     |
| continue or Cancel                           | to exit the Setup Wizard.          |
| <                                            | Back Next > Cancel                 |

Abbildung 6 Willkommensfenster Cisco Secure Client

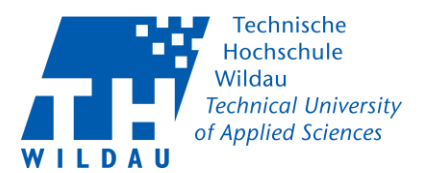

Akzeptieren Sie die End-Nutzer Lizenz und fahren Sie mit einem Klick auf "Next" fort.

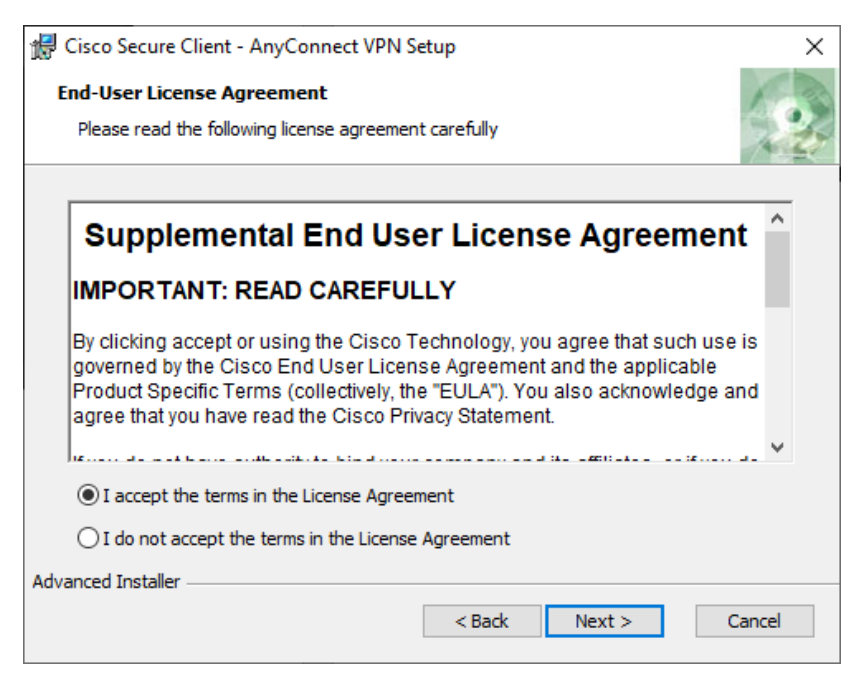

Abbildung 7 End-Nutzer Lizenz

Betätigen Sie den Button "Install" um die Installation zu starten.

Hinweis: Für die Installation des Clients benötigen Sie einen Nutzer mit administrativen Rechten.

| d Cisco Secure Client - AnyConnect VPN Setup                                                                                                    | ×     |
|----------------------------------------------------------------------------------------------------|-------|
| Ready to Install<br>The Setup Wizard is ready to begin the Typical installation                                                                                | 2     |
| Click "Install" to begin the installation. If you want to review or change any of your installation settings, click "Back". Click "Cancel" to exit the wizard. |       |
|                                                                                                    |       |
|                                                                                                    |       |
| Advanced Installer                                                                                                    | ancel |

Abbildung 8 Installation starten

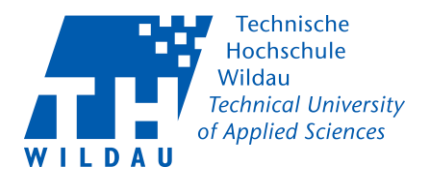

Wurde die Installation erfolgreich abgeschlossen, erscheint folgendes Fenster. Beenden Sie die Installation mit einem Klick auf "Finish".

| d Cisco Secure Client - AnyConnect VPN Setup |                                                                        |  |  |  |
|----------------------------------------------|------------------------------------------------------------------------|--|--|--|
|                                              | Completing the Cisco<br>Secure Client - AnyConnect<br>VPN Setup Wizard |  |  |  |
|                                              | Click the Finish button to exit the Setup Wizard.                      |  |  |  |
|                                              | < Back Finish Cancel                                                   |  |  |  |

Abbildung 9 Abschluss Installation Cisco Secure Client

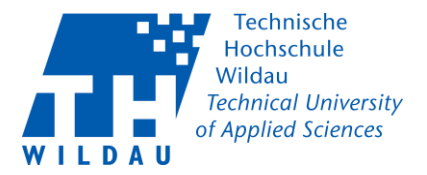

# 2. Konfiguration des Cisco Secure Clients

Starten Sie nach der Installation den Cisco Secure Client. Die Verknüpfung hierzu befindet sich im Windows Startmenü unter dem Ordner Cisco.

|   | Cisco<br>Neu<br>Cisco Secure Client<br>Neu | Â |
|---|--------------------------------------------|---|
|   | O Cortana<br>D                             | D |
|   | d.velop Dolby Audio                        | × |
| 8 | E<br>Einstellungen<br>System               |   |
| Ľ | Erleichterte Bedienung                     | ~ |
|   | Excel                                      |   |

Abbildung 10 Windows Startleiste Cisco Secure Client

Das Symbol des Cisco Secure Clients erscheint ihnen nach dem Start innerhalb des Infobereichs auf der Taskleiste (*Abbildung 10*) oder unter den ausgeblendeten Symbolen (*Abbildung 11*).

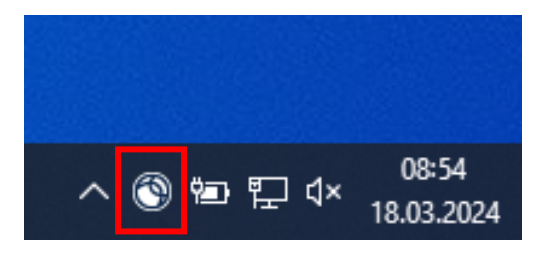

Abbildung 11 Infobereich auf der Taskleiste

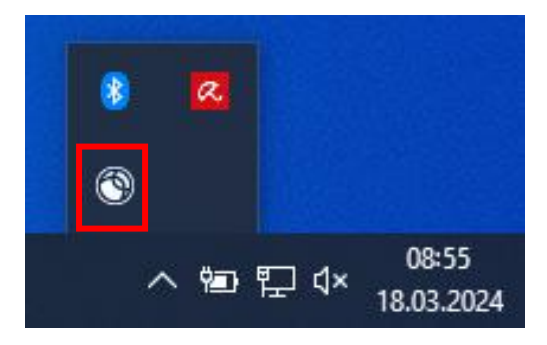

Abbildung 12 ausgeblendete Symbole im Infobereich der Taskleiste

Cisco Secure Client Revision 2024\_04\_24

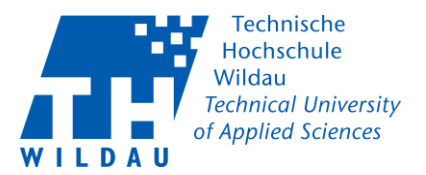

Mit einem Klick auf das Icon öffnet sich der Client. Um eine Verbindung mit der Hochschule herzustellen, geben Sie folgende Adresse ein:

#### Mitarbeiter:in

| S Cisco Secure Client |                                                               | _ |           | $\times$         |
|-----------------------|---------------------------------------------------------------|---|-----------|------------------|
|                       | AnyConnect-VPN:<br>Bereit zur Verbindung.<br>vpn.th-wildau.de | ~ | Verbinden |                  |
| <b>\$</b> ()          |                                                               |   |           | alialia<br>cisco |

Abbildung 13 Adresse Mitarbeiter:in

#### Student:in

| 🕲 Cisco Secur | e Client                                                       | _ | -         | ×     |
|---------------|----------------------------------------------------------------|---|-----------|-------|
|               | AnyConnect-VPN:<br>Bereit zur Verbindung.<br>vpn2.th-wildau.de |   | Verbinden | -     |
| <b>\$</b> ()  |                                                                |   |           | cisco |

Abbildung 14 Adresse Student:in

Stellen Sie die richtige Gruppe ein und tragen Sie anschließend Ihren Hochschulnutzernamen und das dazugehörige Passwort ein. Bestätigen Sie mit dem Button OK ihre Anmeldung, um eine Verbindung herzustellen.

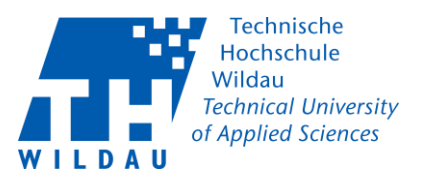

#### Mitarbeiter:in

| 🕲 Cisc    | S Cisco Secure Client   vpn.th-wildau.de                                                                                                    |                                   |  |  |  |
|-----------|----------------------------------------------------------------------------------------------------|-----------------------------------|--|--|--|
|           | Bitte Geben Sie I                                                                                                    | hr Benutzernamen und Passwort ein |  |  |  |
|           | Gruppe:                                                                                                    | Mitarbeiter v                     |  |  |  |
|           | Benutzername:                                                                                                    | amidala                           |  |  |  |
| Kennwort: |                                                                                                    |                                   |  |  |  |
|           | t Ihnen wie immer das Supportcenter des<br>nzentrums zur Verfügung unter: Haus<br>50 E-Mail: supportcenter@th-wildau.de,<br>(intern): 800; ICQ: 40882424<br>schulrechenzentrum der TH Wildau | 5                                 |  |  |  |
|           |                                                                                                    | OK Abbrechen                      |  |  |  |

Abbildung 15 Anmeldefenster VPN-Verbindung Mitarbeiter:in

#### Student:in

| S Cisco Secure Client   vpn2.th-wildau.de X |                                                                                                    |              |   |  |  |  |
|---------------------------------------------|----------------------------------------------------------------------------------------------------|--------------|---|--|--|--|
|                                             | Bitte Geben Sie Ihr Benutzernamen und Passwort ein                                                                                                    |              |   |  |  |  |
|                                             | Gruppe:                                                                                                    | Student v    | - |  |  |  |
|                                             | amidala                                                                                                    |              |   |  |  |  |
| Kennwort:                                   |                                                                                                    |              |   |  |  |  |
|                                             | Bei Fragen steht Ihnen wie immer das Supportcenter des<br>Hochschulrechenzentrums zur Verfügung unter: Haus<br>13, Raum 13-150 E-Mail: supportcenter@th-wildau.de,<br>Telefonnummer (intern): 800; ICQ: 40882424<br>(C) 2020 Hochschulrechenzentrum der TH Wildau |              |   |  |  |  |
|                                             |                                                                                                    | OK Abbrechen |   |  |  |  |

Abbildung 16 Anmeldefenster VPN-Verbindung Student:in

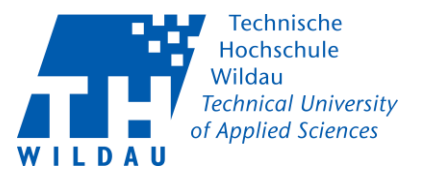

Bestätigen Sie die Nutzerbedingungen mit einem Klick auf "Annehmen".

| Cisco Secure Client                                                                                                    |            |  |  |  |  |
|----------------------------------------------------------------------------------------------------|------------|--|--|--|--|
| Willkommen an der TH-Wildau<br>Hiemit bestätigen Sie die Nutzerbedingungen der TH-Wildau.<br>https://www.th-wildau.de/hochschule/zentrale-<br>einrichtungen/hochschulrechenzentrum/satzungen-<br>nutzungsordnungen/ |            |  |  |  |  |
|                                                                                                    | ~          |  |  |  |  |
| Annehmen Verbindur                                                                                                    | ng trennen |  |  |  |  |

Abbildung 17 Nutzerbedingungen TH-Wildau

Nach dem Annehmen der Nutzerbedingungen wird eine Verbindung hergestellt und anhand des Schlosses vor dem Icon symbolisiert. Nun haben Sie wieder Zugriff auf interne und externe Ressourcen der Technischem Hochschule Wildau.

| ^ | <b>(</b> | ۳۵ E | ] ∜× | 09:27<br>18.03.2024 |
|---|----------|------|------|---------------------|

Abbildung 18 Infobereich Cisco Secure Client Icon

#### Support

Sollten Sie **Probleme** oder **Fragen** zu dieser Anleitung haben oder Hilfe hierbei benötigten, wenden Sie sich bitte an das **Supportcenter** des Hochschulrechenzentrums:

Ort: Haus 13, Raum 150

E-Mail: supportcenter@th-wildau.de

**Tel**.: +49 (0)3375 / 508 - 800

Verwenden Sie bei E-Mail-Anfragen bitte ausschließlich Ihre hochschulinterne E-Mail-Adresse.